附件5

## 城乡居民基本医疗保险申请操作指引

1、学生打开微信,关注"莞工学工"公众号:DGUTXG

2、在公众号里,点击"自助服务"→"事务中心",进行登录;

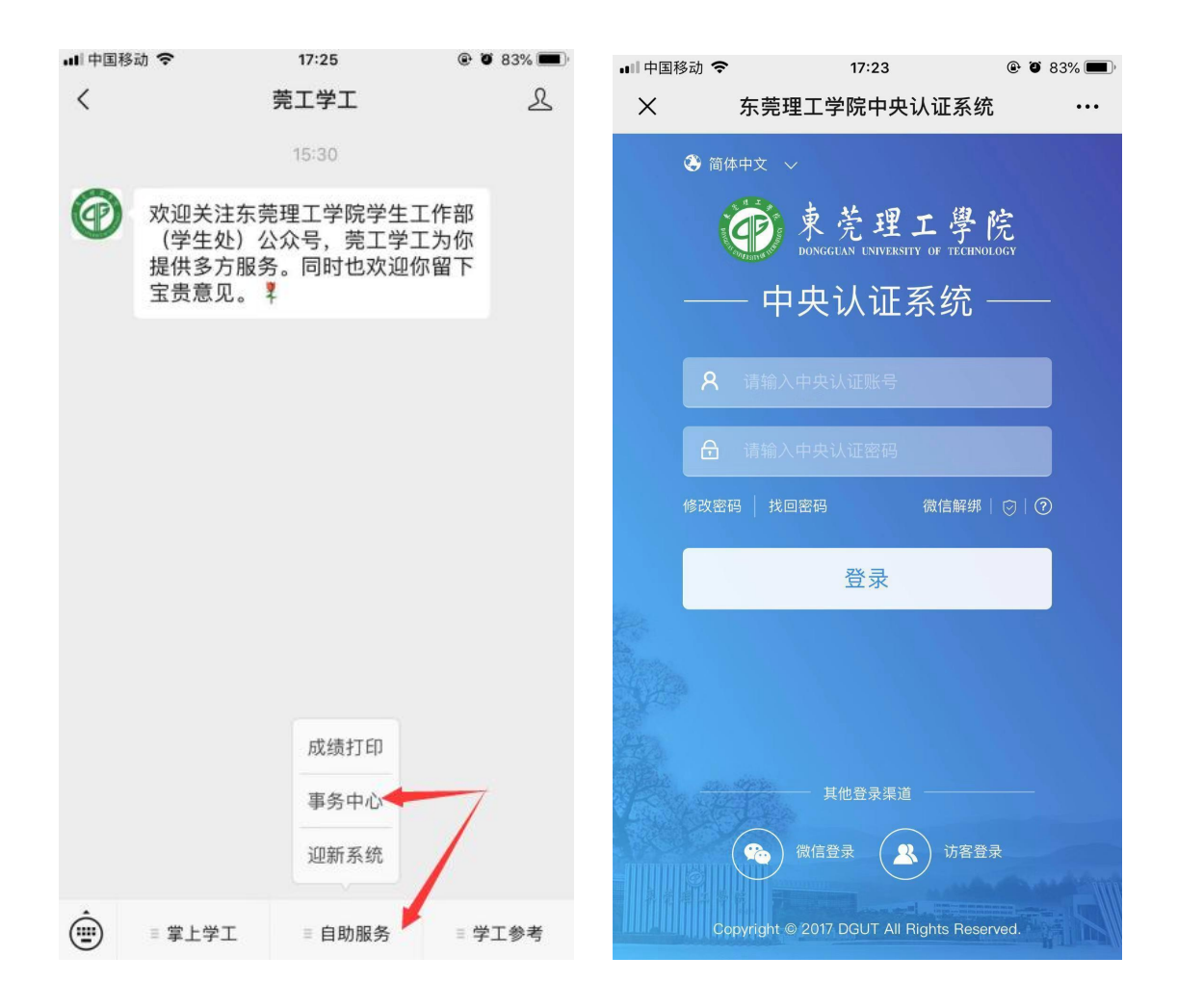

3、系统登录成功后,先点击"更多"按钮或者 "事务"按钮, 在"保障类"下,找到"社保办理"模块,点击进入;

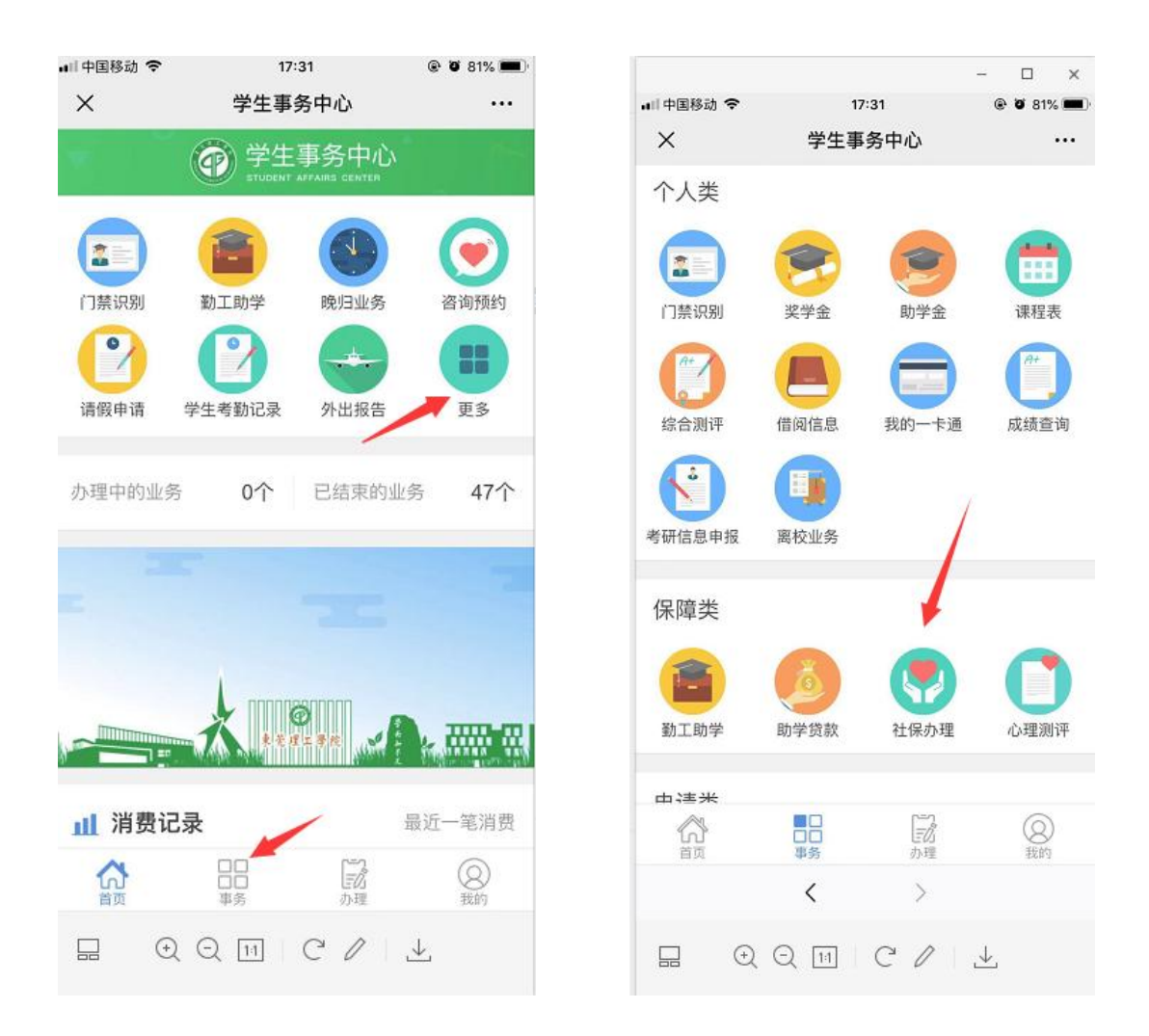

- 4、 进入到"社保办理"模块后:
- ①点击"申请购买"
- ②检查自己的基本信息(有错漏请登录学工系统修改)
- ③确认无误后,点击"确认"及"去支付"
- ④支付成功,点击完成,如下图:

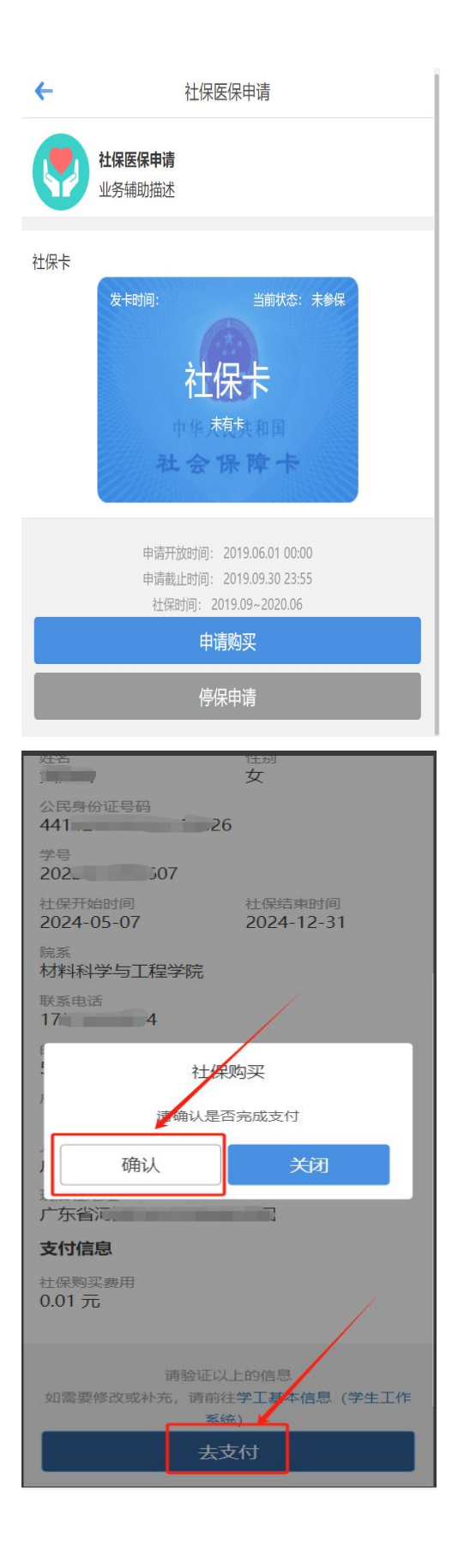

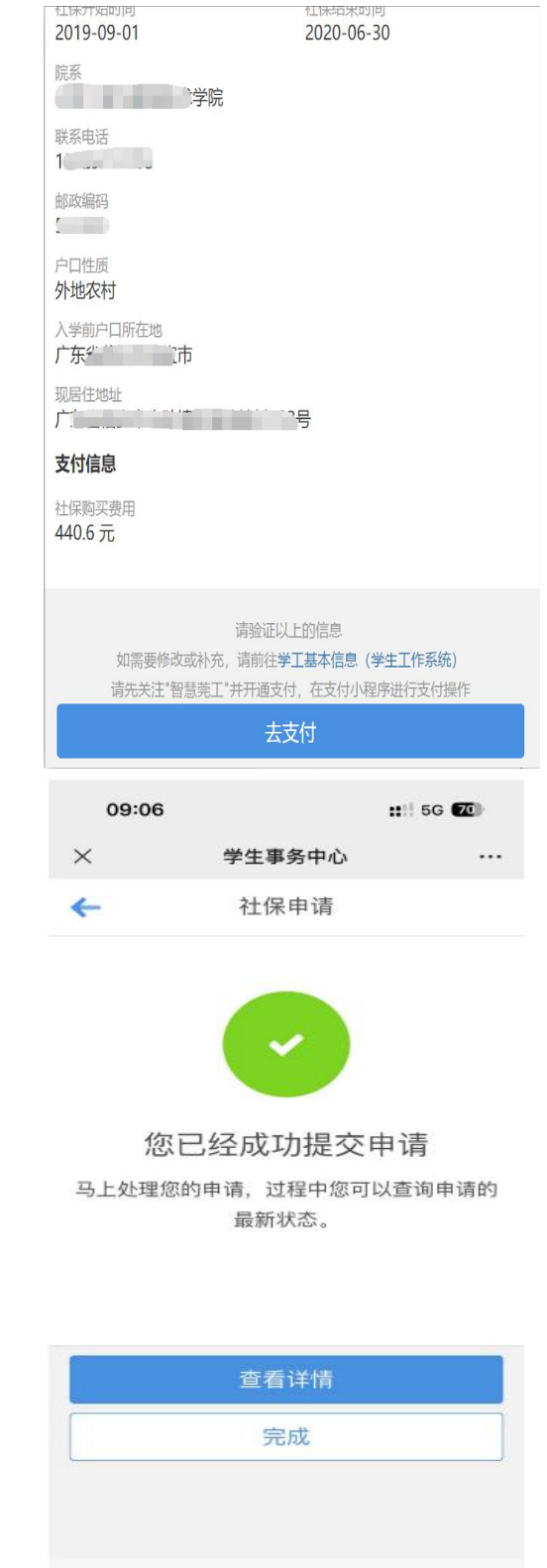

< >